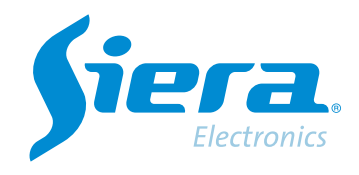

# Configuração de eventos de alarme no software VMS

# **Quick Help**

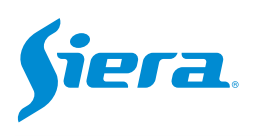

1. Entre no software VMS.

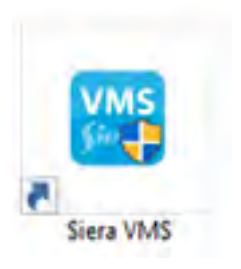

### 2. Entre em "Config. Eventos".

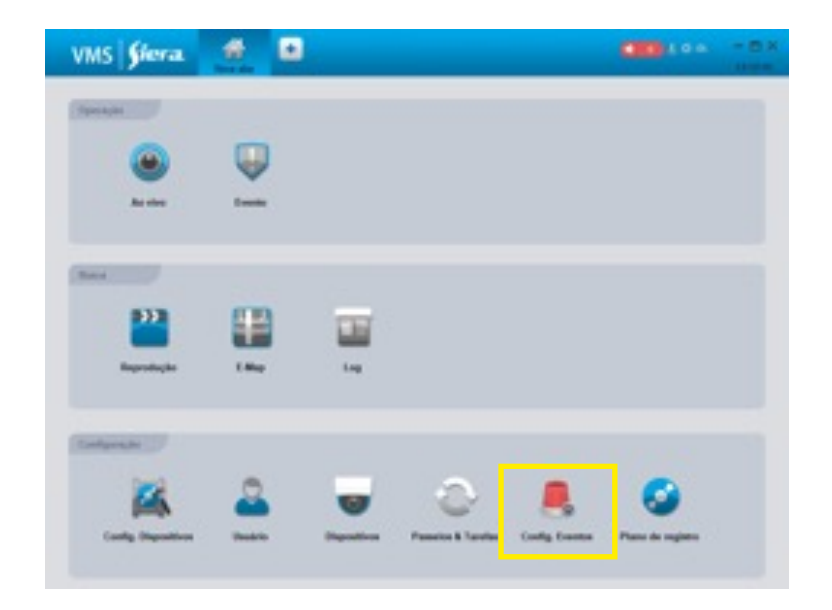

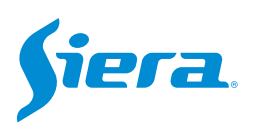

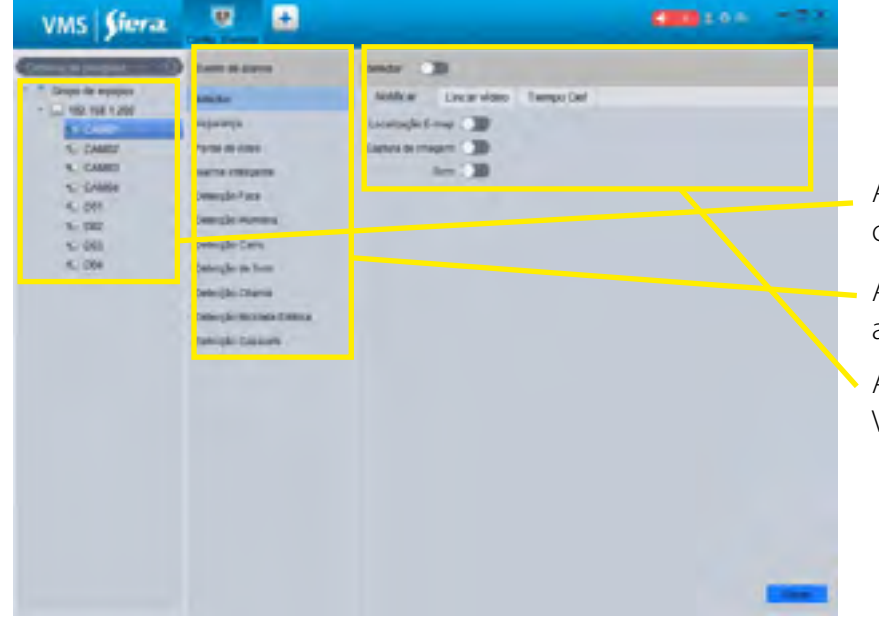

## 3. Será exibida a seguinte tela de configuração:

Aqui você selecionará a câmera ou o canal I/O de onde vem o evento.

- Aqui você irá selecionar o evento de alarme que será notificado no software.
- Aqui você configura como o software VMS notificará o evento.

NOTA: Dependerá do modelo do equipamento se ele suporta esses eventos de alarme. O evento de alarme deve primeiro ser configurado no equipamento para que possa ser recebido pelo software VMS.

# 4. Configure a notificação que o VMS fará ao receber o evento.

| VMS <b>Siera</b>                                                                                                    | <b>v</b> 🗉                                                                                                    | <b>COD</b> 144 - 775 | Habilite o evento.                                                                                                    |  |
|----------------------------------------------------------------------------------------------------|----------------------------------------------------------------------------------------------------|----------------------|----------------------------------------------------------------------------------------------------|--|
| Composition of the second second seco | Cong Loons<br>Land Manura<br>Hanks (Manura<br>Hanks of App<br>Sample Face<br>Desigle Cong<br>Desigle Cong<br>Desigle Cong<br>Desigle Cong<br>Desigle Cong<br>Desigle Cong<br>Desigle Cong | Anne Calter in Ingen | Opções de ação de evento no VMS.<br>Se você configurou o mapa no VMS e<br>este evento está associado a um local,<br>você pode habilitá-lo para mostrá-lo no<br>mapa quando for ativado.<br>Ative se desejar que o software VMS |  |
|                                                                                                    |                                                                                                    |                      | capture uma imagem quando ocorrer<br>um evento.<br>Ative se desejar que o VMS emita um<br>som quando o evento for acionado.                                                                                                    |  |

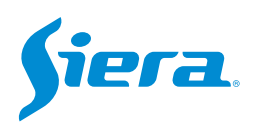

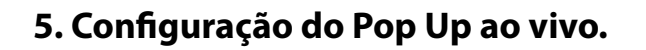

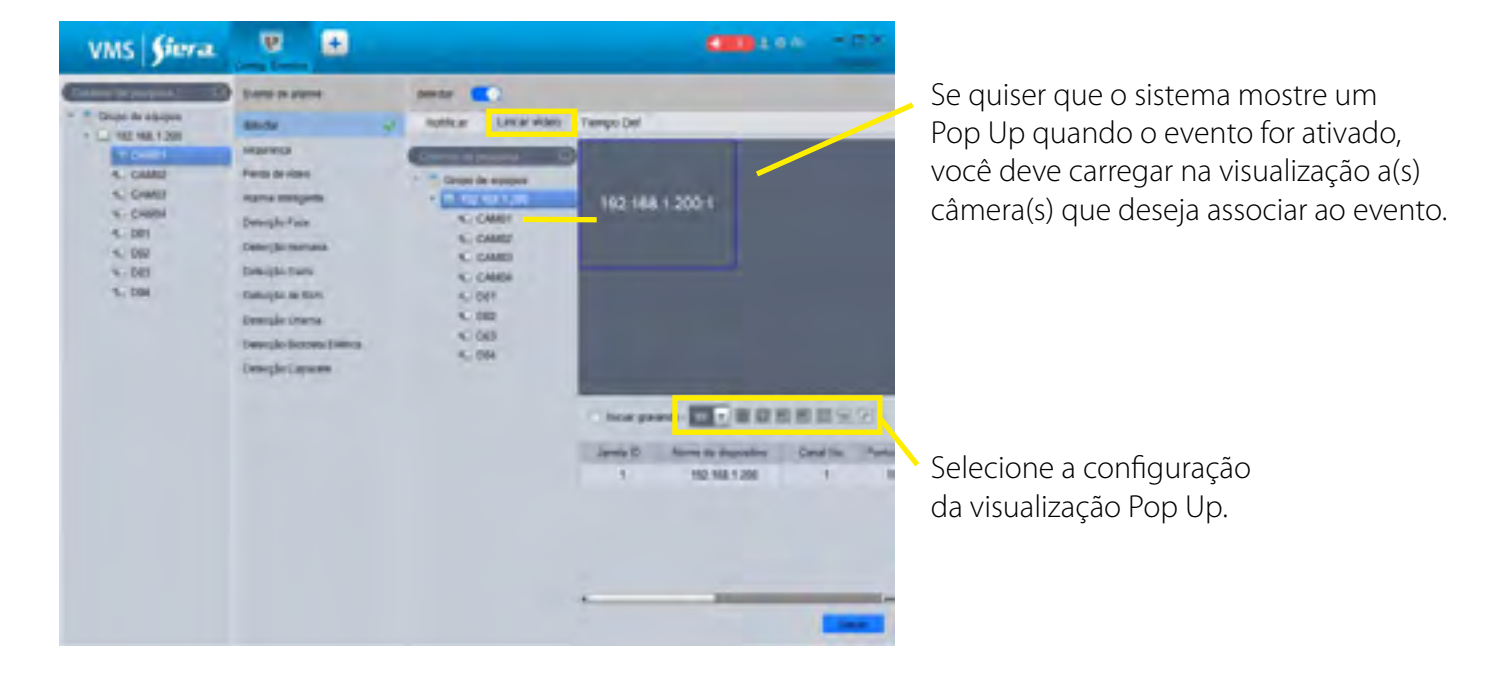

6. Configuração da agenda em que serão feitas as notificações deste evento.

| VMS <b>Siera</b>                                                                                                    | V 🖬                                                                                                    | CED104 - 21                                                                                                    |                          |                                   |
|----------------------------------------------------------------------------------------------------|----------------------------------------------------------------------------------------------------|----------------------------------------------------------------------------------------------------|--------------------------|-----------------------------------|
| Consector services Consector services Consector services Consector Consector | Danta ar agree<br>manoral<br>Parala da citas<br>argue partipato<br>Dancella Taris<br>Concella Taris<br>Concella Concella<br>Concella Concella<br>Concella Concella | Notice     Locar door     Tempo Set       Mark Server     1 1 3 4 4 4 7 8 8 101 101014038 07 (0.0000 1020)     1       Mark Server     1 1 3 4 4 4 7 8 8 101 101014038 07 (0.0000 1020)     1       Mark Server     1 1 3 4 4 4 7 8 8 101 101014038 07 (0.0000 1020)     1       Mark Server     1 1 3 4 4 4 7 8 8 101 101014038 07 (0.0000 1020)     1       Mark Server     1 1 1 1 1 1 1 1 1 1 1 1 1 1 1 1 1 1 1 | Selecione<br>da visualiz | e a configuração<br>zação Pop Up. |

7. Uma vez finalizada a configuração, selecione "Salvar".

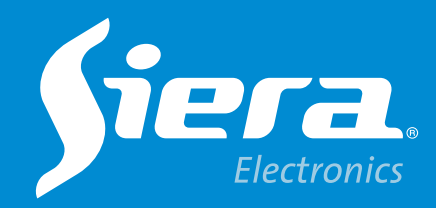

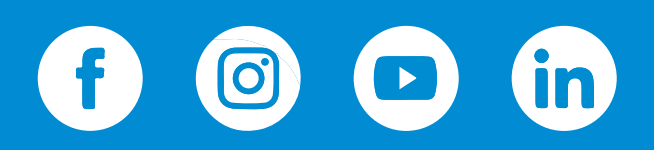

sieraelectronics.com